# 由于代理设置,Jabber登录失败

### 目录

<u>简介</u> <u>先决条件</u> <u>要求</u> <u>使用题</u> <u>好</u> <u>解决方案 1</u> <u>解决方案 2</u> <u>解</u> 验证

### 简介

本文档介绍Cisco Jabber登录失败的原因,原因是工作站上定义了代理。

# 先决条件

#### 要求

Cisco 建议您了解以下主题:

- •思科统一即时消息和在线状态(IM&P)
- 思科统一通信管理器 (CUCM)
- Cisco Jabber客户端

#### 使用的组件

本文档中的信息基于以下软件和硬件版本:

- 用于Windows 11.8的Cisco Jabber
- •思科网络安全设备(WSA)9.1
- CUCM 11.5
- IM&P 11.5

### 问题

定义系统代理时,Cisco Jabber登录失败,不允许流量到达呼叫管理器下载其配置。

#20 GET https://cucm.cisco.com:8443/cucm-uds/version 2017-04-19 16:30:30,565 DEBUG [0x000013b0] [etutils\src\http\CurlHttpUtils.cpp(1472)] [csf.httpclient] [csf::http::CurlHttpUtils::configureEasyRequest] - Request #20 configured with: connection timeout 10000 msec, transfer timeout 0 msec 2017-04-19 16:30:30,565 DEBUG [0x000013b0] [netutils\src\http\CurlHttpUtils.cpp(188)] [csf.httpclient] [csf::http::CurlHttpUtils::curlTraceCallback] - Request #20 pre connect phase: ' Trying ::1...' 2017-04-19 16:30:30,768 DEBUG [0x000013b0] [netutils\src\http\CurlHttpUtils.cpp(188)] [csf.httpclient] [csf::http::CurlHttpUtils::curlTraceCallback] - Request #20 pre connect phase: ' Trying 127.0.0.1...' 2017-04-19 16:30:30,770 DEBUG [0x000013b0] [netutils\src\http\CurlHttpUtils.cpp(192)] [csf.httpclient] [csf::http::CurlHttpUtils::curlTraceCallback] - Request #20 post connect phase: 'Connected to localhost (127.0.0.1) port 3128 (#1)' 2017-04-19 16:30:35,229 INFO [0x00000380] [lugin-runtime\impl\HangDetector.cpp(150)] [PluginRuntime-HangDetector] [HangDetector::hangDetectionCallback] - Enter hangDetectionCallback() 2017-04-19 16:30:35,913 DEBUG [0x000013b0] [netutils\src\http\CurlHttpUtils.cpp(733)] [csf.httpclient] [csf::http::CurlHttpUtils::curlHeaderCallback] - Request #20 got status line: HTTP/1.1 503 Service Unavailable 2017-04-19 16:30:35,913 DEBUG [0x000013b0] [netutils\src\http\CurlHttpUtils.cpp(713)] [csf.httpclient] [csf::http::CurlHttpUtils::curlHeaderCallback] - Request #20 got CR-LF pair. Accumulated headers:

Mime-Version: Redacted by client
Date: Wed, 19 Apr 2017 16:30:35 AEST
Via: 1.1 proxy-rtp-1.cisco.com:80 (Cisco-WSA/9.1.1-074)
Content-Type: text/html
Connection: keep-alive
Proxy-Connection: keep-alive
Content-Length: 2410

2017-04-19 16:30:35,913 INFO [0x000013b0] [ls\src\http\CurlAnswerEvaluator.cpp(115)] [csf.httpclient] [csf::http::CurlAnswerEvaluator::curlCodeToResult] - Request #20 got curlCode=[56] curl error message="[Received HTTP code 503 from proxy after CONNECT]" HttpClientResult=[UNKNOWN\_ERROR] fips enabled=[false] 2017-04-19 16:30:35,913 INFO [0x000013b0] [ls\src\http\BasicHttpClientImpl.cpp(452)] [csf.httpclient] [csf::http::executeImpl] - \*----\* HTTP response code 0 for request #20 to https://cucm.cisco.com:8443/cucm-uds/version 2017-04-19 16:30:35,913 ERROR [0x000013b0] [ls\src\http\BasicHttpClientImpl.cpp(457)] [csf.httpclient] [csf::http::executeImpl] - There was an issue performing the call to curl\_easy\_perform for request #20: UNKNOWN\_ERROR

### 解决方案 1

您可以将客户端配置为绕过代理,并直接转到代理设置例外部分的Call Manager;导航至"控制面板 ">"网络和互联网"> Internet选项> 连接> LAN设置> 高级

| 👫 Proxy   | Settings                                              |                                |        | × |  |  |
|-----------|-------------------------------------------------------|--------------------------------|--------|---|--|--|
| Servers   |                                                       |                                |        | ٦ |  |  |
| 5         | Туре                                                  | Proxy address to use           | Port   |   |  |  |
|           | HTTP:                                                 | proxy-rtp-1.cisco.com          | : 80   |   |  |  |
|           | Secure:                                               | proxy-rtp-1.cisco.com          | : 80   |   |  |  |
|           | FTP:                                                  | proxy-rtp-1.cisco.com          | : 80   |   |  |  |
|           | Socks:                                                |                                | :      |   |  |  |
|           | Use the same proxy server for all protocols           |                                |        |   |  |  |
| Exception | ons                                                   |                                |        | 1 |  |  |
|           | Do not use proxy server for addresses beginning with: |                                |        |   |  |  |
|           | *.harry.doyle                                         |                                |        |   |  |  |
|           | Use semicol                                           | ons ( ; ) to separate entries. |        |   |  |  |
|           |                                                       | ОК                             | Cancel |   |  |  |

您可以按星号(\*)定义例外,然后按域、单个IP地址或范围定义例外;例如 \*.MY.Domain;192.168.1.1;192.168.1.12-14 的多播地址发送一次邻居消息。

# 解决方案 2

配置代理以重定向来自Jabber客户端的流量以重定向到适当的Call Manager。

### 解决方案 3

从Windows客户端删除代理配置,然后让Jabber的HTTP GET方法绕过代理和来自PC的所有其他流 量。这取决于从客户端到Call Manager的网络流,如果介于之间的基础设施通过Web缓存通信协议 (WCCP)发送Web流量,则该流量将无效。

### 验证

检查工作站上的代理设置。

步骤1.从命令行检验代理配置;导航至**命令提示符**并运行命令netsh winhttp **show proxy** 

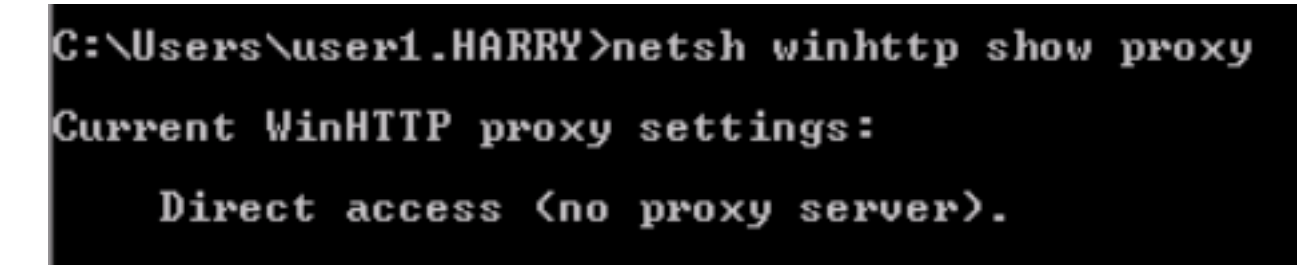

步骤2.您可以导航至"控制面板">"网络和Internet">"Internet选项">"连接">"LAN设置"。

| • 没有代理时:                                                                                                    |   |
|----------------------------------------------------------------------------------------------------|---|
| Local Area Network (LAN) Settings                                                                                                    | ~ |
| Automatic configuration<br>Automatic configuration may override manual settings. To ensure<br>the use of manual settings, disable automatic configuration.<br>Automatically detect settings<br>Use automatic configuration script<br>Address |   |
| Proxy server                                                                                                    |   |
| Use a proxy server for your LAN (These settings will not apply to dial-up or VPN connections).                                                                                                    |   |
| Address: Port: Advanced                                                                                                    |   |
| Bypass proxy server for local addresses                                                                                                    |   |
| OK Cancel                                                                                                    |   |

• 当存在代理时:

| 😪 Local Area Network (LAN) Settings 🛛 🗙                                                                                                    | 🏤 Proxy Settings                                                                                                    | ×             |  |
|----------------------------------------------------------------------------------------------------|----------------------------------------------------------------------------------------------------|---------------|--|
| Automatic configuration<br>Automatic configuration may override manual settings. To ensure the<br>use of manual settings, disable automatic configuration.<br>Automatically detect settings<br>Use automatic configuration script<br>Address http://I.AM.A.PROXY.COM/<br>Proxy server | Servers Type Proxy address to use HTTP: i.am.a.proxy.com : Secure: i.am.a.proxy.com : Socks: :                                  | Port 80 80 80 |  |
| Use a proxy server for your LAN (These settings will not apply to dial-up or VPN connections).<br>Address: i.am.a.proxy.coi Port: 80 Advanced                                                                                                    | Use the same proxy server for all protocols                                                                                     |               |  |
| OK Cancel                                                                                                    | Do not use proxy server for addresses beginning with:           *.harry.doyle           Use semicolons (;) to separate entries. | :             |  |
|                                                                                                    | ок                                                                                                    | Cancel        |  |

步骤3.运行命令"regedit"并导航到HKEY\_CURRENT\_USER > Software > Microsoft > Windows > CurrentVersion > Internet Settings

• 未定义代理时:

| Name                     | Туре       | Data                                      |
|--------------------------|------------|-------------------------------------------|
| ab (Default)             | REG_SZ     | (value not set)                           |
| RertificateRevocation    | REG_DWORD  | 0x0000001 (1)                             |
| DisableCachingOfSSLPages | REG_DWORD  | 0x0000000 (0)                             |
| 🕮 DisableIDNPrompt       | REG_DWORD  | 0x0000000 (0)                             |
| 🗱 EnableHttp1_1          | REG_DWORD  | 0x0000001 (1)                             |
| 🗱 EnableHTTP2            | REG_DWORD  | 0x0000001 (1)                             |
| 🗱 EnableNegotiate        | REG_DWORD  | 0x00000001 (1)                            |
| 🗱 EnablePunycode         | REG_DWORD  | 0x00000001 (1)                            |
| 赴 IE5_UA_Backup_Flag     | REG_SZ     | 5.0                                       |
| 100 MigrateProxy         | REG_DWORD  | 0x00000001 (1)                            |
| 🕮 PrivacyAdvanced        | REG_DWORD  | 0x0000000 (0)                             |
| 🔀 ProxyEnable            | REG_DWORD  | 0x0000000 (0)                             |
| 🕮 ProxyHttp1.1           | REG_DWORD  | 0x00000001 (1)                            |
| ab ProxyOverride         | REG_SZ     | <local></local>                           |
| 3 SecureProtocols        | REG_DWORD  | 0x00000a80 (2688)                         |
| 🕮 ShowPunycode           | REG_DWORD  | 0x0000000 (0)                             |
| 100 UrlEncoding          | REG_DWORD  | 0x0000000 (0)                             |
| ab User Agent            | REG_SZ     | Mozilla/4.0 (compatible; MSIE 8.0; Win32) |
| 100 WarnonBadCertRecving | REG_DWORD  | 0x0000001 (1)                             |
| 100 WarnOnPostRedirect   | REG_DWORD  | 0x00000001 (1)                            |
| 100 WarnonZoneCrossing   | REG_DWORD  | 0x0000000 (0)                             |
| ZonesSecurityUpgrade     | REG_BINARY | fa ac 63 52 39 2b d3 01                   |

| ab     (Default)     R       ab     AutoConfigURL     R       ab     CertificateRevo     R       ab     DischlaGashing     R | ype        | Data                                      |
|----------------------------------------------------------------------------------------------------|------------|-------------------------------------------|
| AutoConfigURL R<br>CertificateRevo R                                                                                         | REG_SZ     | (value not set)                           |
| CertificateRevo R                                                                                                    | REG_SZ     | http://I.AM.A.PROXY.COM/                  |
| <b>Oli</b> Disable Cashing D                                                                                                 | REG_DWORD  | 0x00000001 (1)                            |
| UsableCaching R                                                                                                    | REG_DWORD  | 0x00000000 (0)                            |
| 🕮 EnableAutodial 🛛 🤻                                                                                                    | REG_DWORD  | 0x00000000 (0)                            |
| 🕮 EnableNegotiate 🛛 R                                                                                                    | REG_DWORD  | 0x00000001 (1)                            |
| ab IE5_UA_Backup R                                                                                                    | REG_SZ     | 5.0                                       |
| 🐯 MigrateProxy 🛛 R                                                                                                    | REG_DWORD  | 0x00000001 (1)                            |
| 🐯 NoNetAutodial 🛛 🕅                                                                                                    | REG_DWORD  | 0x00000000 (0)                            |
| 🕮 PrivacyAdvanced 🛛 R                                                                                                    | REG_DWORD  | 0x00000001 (1)                            |
| 🕮 ProxyEnable 🛛 🛛 🤀                                                                                                    | REG_DWORD  | 0x00000001 (1)                            |
| ProxyOverride R                                                                                                    | REG_SZ     | *.harry.doyle; <local></local>            |
| ab ProxyServer R                                                                                                    | REG_SZ     | I.AM.A.PROXY.COM:80                       |
| BecureProtocols R                                                                                                    | REG_DWORD  | 0x00000a80 (2688)                         |
| 💩 User Agent 🛛 🛛 R                                                                                                    | REG_SZ     | Mozilla/4.0 (compatible; MSIE 8.0; Win32) |
| 🐯 WarnonZoneCr R                                                                                                    | REG_DWORD  | 0x00000000 (0)                            |
| 👪 ZonesSecurityU 🛛 🕅                                                                                                    | REG_BINARY | 06 c4 43 be fe d0 d2 01                   |
|                                                                                                    |            |                                           |